# TOSHIBA

Leading Innovation >>>

# うちコネ「電力お知らせ」アプリ **セットアップガイド**

本ガイドは、うちコネ「電力お知らせ」アプリのご利用を開始するにあたって必要な準備や設定について説明しています。 アプリのご利用方法については『うちコネ「電力お知らせ」アプリ ユーザーズマニュアル』をご覧ください。

このたびはうちコネ「電力お知らせ」アプリをご利用いただきありがとうございます。

うちコネ「電力お知らせ」アプリ(以降「電力お知らせ」といいます)は、おうちのスマートメーターやエネルギー計測ユニット、蓄電システムなどにコネクト(接続)して、電気使用量などをスマートフォンで表示するアプリケーションです。

電気使用量は、金額に換算して電気料金の目安を確認することもできます。電気使用量の変動の通知や、Twitter 等の SNS やメールで電気使用量の共有を補助する機能も備えています。また、「電力お知らせ」のキャラクター「スマメッシー」などが表示されます。

## 「電力お知らせ」について

### セットアップを行う前に

スマートメーターをご利用になるには、スマートメーターの設置と、B ルート利用のスマートメーターの認証 ID およびパス ワードが必要です。

あらかじめご利用の電力会社にお申込みください。

### ご利用になれるシステム

「電力お知らせ」は、Android<sup>™</sup> 4.4/5.0/5.1/6.0 または iOS<sup>®</sup> 9/10 のスマートフォンでご利用になれます。

動作検証済み機種は、Google Nexus 5(Android 4.4/5.1)、 iPhone 6S (iOS 9)/iPhone 7 (iOS10)です。

※端末によっては、画面が拡大・縮小する場合や、ボタン位置がず れ一部画面端のボタンが操作しづらい場合があります。また、動 作が不安定になることや、うまく動作しないことがあります。すべて の動作を保証するものではありません。

### 対応機器

東芝ホームゲートウェイ(必須)と、次の機器(いずれか 1機種でも利用可能)の接続が必要です。

- 詳しくは当社ホームページの情報をご確認ください。
- 東芝ホームゲートウェイ(HEM-GW16A/HEM-GW26A) ※ファームウェアがうちコネサービスに対応している必要があります。
- SMA 認証を取得したスマートメーター
- ※スマートメーターをご利用の場合、スマートメーターの設置や詳細 は、ご利用の電力会社にお問い合わせください。
- 当社製エネルギー計測ユニット
- 当社製蓄電システム

### 東芝ホームゲートウェイの設定について

東芝ホームゲートウェイとパソコンまたはタブレットを接続して設定してください。スマートフォンからの設定は動作保証対象外です。

#### 本書の画面について/商標について

- 画面は表示例です。ご利用の表示デバイスにより画面表示は異なります。
- Twitter は、Twitter,Inc.の商標または登録商標です。
- Google、Android、Google Play、Nexus は、Google Inc. の商標または登録商標です。

- iOS は、Cisco の米国およびその他の国における商標また は登録商標であり、ライセンスに基づき使用されています。
- Apple、iPhone は米国その他の国で登録された Apple Inc.の 商標です。App Store は Apple Inc.のサービスマークです。
- 本書に記載されている商品の名称は、各社が商標および 登録商標として使用している場合があります。

# セットアップの流れ

利用前に行う設定など、初回起動するまでの流れです。 ここでは、スマートメーターのセットアップを例に説明します。

東芝ホームゲートウェイを設置する

東芝ホームゲートウェイに機器を登録する

### 機器の登録を確認する

上記 3 つの手順は、施工者に依頼することもできま す。施工をご希望の場合は、東芝ホームゲートウェ イのご購入時にご依頼ください。

### うちコネ ID を取得する

「電力お知らせ」にはうちコネ ID が必要です。 すでにうちコネ ID をお持ちの方は次へ

### ペアリングする

東芝ホームゲートウェイに登録した機器と、うちコネ ID をペアリング(紐付け)します。

#### 「電力お知らせ」をインストールする

●Android の場合 Google Play<sup>™</sup> ストアからダウンロード、インス トールします。

●iOS の場合

App Store からダウンロード、インストールします。

### 「電力お知らせ」を起動

以降は『うちコネ「電力お知らせ」アプリ ユーザーズマニュア ル』を参照してください。

# 東芝ホームゲートウェイに 機器を登録する

ここではスマートメーターを例に説明します。 エネルギー計測ユニットや蓄電システムなど、その他の機器 の場合は、『東芝ホームゲートウェイ ユーザーズガイド』およ び、各機器のマニュアルを参照してください。

登録を始める前に、各機器のマニュアルを参照し、機器を初 期登録モードに設定してください。

\* 東芝ホームゲートウェイとパソコンまたはタブレットを接続し て登録してください。スマートフォンからの設定は動作保証対 象外です。

施工をご依頼の場合は、施工者が行います。

- \* あらかじめ、『東芝ホームゲートウェイ ユーザーズガイド』 を参考に、東芝ホームゲートウェイの設置と基本的な設定 をしておいてください。
- 1 東芝ホームゲートウェイの設定画面で、[ス マートメータ設定]をタップする

| FEMINITY      |                                   |                 |        |
|---------------|-----------------------------------|-----------------|--------|
| ★ ホーム         |                                   |                 |        |
| 🛟 エネルギーモニター設定 |                                   |                 |        |
| エネルギーモニター設定   | 登録済みのエネルギーモニター                    | 新規登録            | - 登録解除 |
| スマートメータ設定     | - HEM-EM31B-PV(00:12:70:10:11:21) |                 |        |
| エアコン設定        | 水道                                | 感度: 10L / Pulse | 変更     |

### 2 [新規登録・登録解除]ボタンをタップする

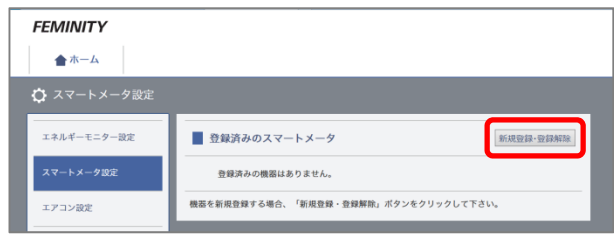

### 3 [登録]ボタンをタップする

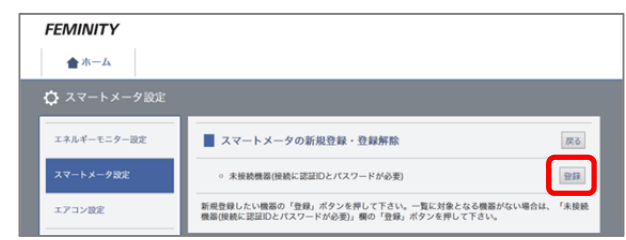

4 B ルートの利用を申し込むと電力会社から通 知されるスマートメーターの認証 ID とパス ワードを入力し、[登録]ボタンをタップする

| FEMINITY     |                                                                                        |                  |
|--------------|----------------------------------------------------------------------------------------|------------------|
| <b>★</b> ホーム |                                                                                        |                  |
| 🛟 スマートメータ設定  |                                                                                        |                  |
| エネルギーモニター設定  | ■ スマートメータの新規登録・登録解除 グリア 戻る                                                             |                  |
| スマートメータ設定    |                                                                                        |                  |
| エアコン設定       | · パスワード                                                                                |                  |
| 照明設定         |                                                                                        | 登録               |
| 給湯設定         | 認証IDは、数字のOから9、英大文字のAからFより構成される32文字の文字列です。<br>字のOから9、英大文字のAからZ、英小文字のaからZより構成される12文字の文字列 | パスワードは、数<br>Jです。 |

### 機器の登録を確認する

東芝ホームゲートウェイに機器が正しく登録されたことを確認 します。

施工をご依頼の場合は、施工者が行います。

### 1 東芝ホームゲートウェイのホーム画面または設 定画面で[スマートメータ]タブをタップする

| FEMINITY     |                        |  |  |
|--------------|------------------------|--|--|
| ★ ホーム == スマー | ・トメータ                  |  |  |
| 🗘 スマートメータ設定  |                        |  |  |
| エネルギーモニター設定  | ■ スマートメータの新規登録・登録解除 戻る |  |  |
| スマートメータ設定    | 機器を登録しました。             |  |  |
| エアコン設定       |                        |  |  |
| 照明設定         |                        |  |  |
| 給湯設定         |                        |  |  |
| 蓄電池設定        |                        |  |  |

スマートメーターの画面が表示されます。

正しく設定されている場合は、電力の値が表示されま す。

| <b>FEMINITY</b><br>会ホーム ロスマートメータ                             |                                                |
|--------------------------------------------------------------|------------------------------------------------|
|                                                              | 2016年4月28日 11:21<br>現在買っている電力<br><b>2837</b> W |
| 本日売った電力量<br>・<br>・<br>・<br>・<br>・<br>・<br>・<br>の<br>の<br>swn | 本日買った電力量<br>* 210.000 kwm<br>定要                |

# うちコネ ID を取得する

「電力お知らせ」の利用に必要な、うちコネ ID を取得します。

- \* 東芝ホームゲートウェイのファームウェアが、うちコネサービ スに対応している必要があります。
- \*うちコネ ID を取得するには、東芝ホームゲートウェイがイン ターネット回線につながっている必要があります。
- 1 東芝ホームゲートウェイの設定画面で、[うちコ ネ ID 管理]をタップする

| EMINITY    |                  |
|------------|------------------|
| ▲          | <b>コ</b> スマートメータ |
| ゆ うちコネロ    |                  |
| エネルギーモニター  | -19/2            |
| スマートメータ320 | E                |
|            |                  |

|          | サーバ速歴    |
|----------|----------|
| うちコネID管理 | うちコネID管理 |

うちコネ ID 管理の画面が表示されます。

裏面に続きます

#### 表面からの続きです

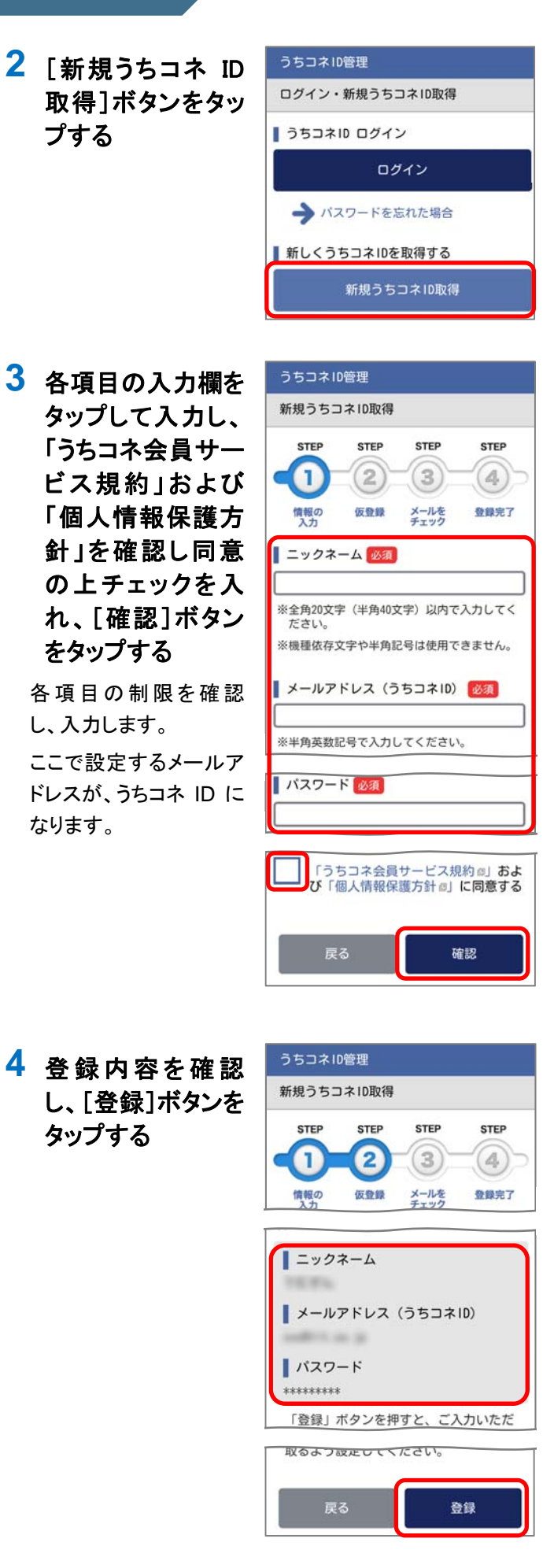

メール送信完了画面が うちコネID管理 表示され、登録したメー 新規うちコネID取得 ルアドレス宛に確認メー STEP STEP STEP ルが送信されます。 (1 2 3 (4) \*メールが届かない場 登録完了 情報の 仮登録 メールを 合は、メール送信完 まだうちコネIDは有効ではありませ 了画面の「メールが 届かない場合」を確 入力いただいたメールアドレス宛に、メー ルアドレス認証メールを送信しました。 認のうえ、入力した メールに記載されたURLをクリックし、ご登 録いただいたうちコネIDを有効にしてくだ メールアドレスとパス さい。 ワードでうちコネ ID ※URLの有効期限は24時間です。有効期限が 切れたURLは無効となります。 管理画面からログイ ンし、認証メールの ■ メールが届かない場合 再送をしてください。 5 メールを確認し、メール内の URL をタップする 登録完了画面が表示さ うちコネID管理 れ、登録完了のメール 新規うちコネID取得 が送信されます。 STEP STEP STEP STEP 1 4 3 仮登録 メールを 登録完了 チェック 情報の うちコネIDの取得が完了しました。 「うちコネID」は東芝ホームゲートウェイ とペアリングすることで、機器(家電や住 宅設備)からの情報を活用する「うちコ ネ」のサービスを利用できるようになりま ペアリングする 東芝ホームゲートウェイに登録した機器の登録情報をうちコ ネ ID とペアリング(紐付け)します。 \*ペアリングするには、東芝ホームゲートウェイがインターネッ ト回線につながっている必要があります。 1 東芝ホームゲートウェイの設定画面で、〔うち コネ ID とペアリング]をタップし、[ペアリング 開始]ボタンをタップする FEMINITY ★ホーム ■スマートメータ ネルギーモニター設定 ■ うちつネエのとペアリング FAX 0570-000-661 (通話料:有料) ホームゲートウェイをうちコネIDとペアリング(絶付け)します。 ペアリング済みの機器情報

東芝ホームゲートウェイに登録された機器の確認をしま す。機器が確認できると、うちコネ ID とペアリング画面が 表示されます。

| 2                                     | うちコネID管理                                   |  |  |
|---------------------------------------|--------------------------------------------|--|--|
| Z うちコネ ID として                         | ログイン                                       |  |  |
| 登録したメールア                              | ホームゲートウェイとうちコネルをペアリ                        |  |  |
|                                       | ングするため、ログインが必要です。<br>「メールアドレス(うちコネID)」と「パ  |  |  |
| を入力し、[ロクイ                             | スワード」を入力して、ログインボタンを<br>押してください。            |  |  |
| ノ」ハダノをダツノ<br>オス                       |                                            |  |  |
| ୬ବ                                    | x-nprox (551×10)                           |  |  |
|                                       |                                            |  |  |
| すでにログインを済ませ                           |                                            |  |  |
| ていた場合、ロクイン画                           |                                            |  |  |
| 山は衣示されりりくに<br>次の両面が表示されま              | 094.2                                      |  |  |
| 大の回面が扱いされよ<br>す。                      | → パスワードを忘れた場合                              |  |  |
| 2 0                                   | うちコネロ管理                                    |  |  |
| ペマリングを行い 空了                           | 東芝ホームゲートウェイとペアリング                          |  |  |
| するとペアリング・情報                           |                                            |  |  |
| 更新完了画面を表示し                            | 東芝ホームゲートウェイと<br>うちコネIDのペアリングが完了しまし         |  |  |
| ます。                                   | 7€₀                                        |  |  |
|                                       | 機器(家電や住宅設備)からの情報を活用<br>する「うちコネ」のサービスを利用できる |  |  |
|                                       | ようになります。<br>ペアリングを行った東芝ホームゲートウェ            |  |  |
|                                       | イの確認・解除は、「うちコネID管理サイト」にログイン後、「ペアリング機器一     |  |  |
|                                       | 覧」画面をご確認ください。                              |  |  |
| 「電力お知らせ」を                             | インストールする                                   |  |  |
| Google Play または App Store             | e で、「うちコネ」をキーワードに                          |  |  |
| 検索し、「電力お知らせ」をダウ                       | ンロードしてインストールしてく                            |  |  |
| ださい。                                  |                                            |  |  |
| 1 スマートフォンのア                           | プリー覧画面で「Google                             |  |  |
| Play」のアイコンまた                          | は「App Store」のアイコン                          |  |  |
| をタップする                                |                                            |  |  |
|                                       |                                            |  |  |
|                                       |                                            |  |  |
| お問い合わせ先                               | ,                                          |  |  |
| 「電力お知らせ」についてのお                        | 問い合わせ先は次のとおりです。                            |  |  |
| 東芝ライテック商品                             | ご相談センター                                    |  |  |
| 0120 66 104                           | IO  · i                                    |  |  |
| ● ● ● ● ● ● ● ● ● ● ● ● ● ● ● ● ● ● ● |                                            |  |  |
| 受付時間:365日 9:0                         | 0~20:00                                    |  |  |
|                                       |                                            |  |  |

# 東芝ライテリク株式会社

〒212-8585 神奈川県川崎市幸区堀川町 72 番地 34 ©2016 Toshiba Lighting & Technology Corporation 無断複製および転載を禁ず

### 2 検索キーワードの入力欄をタップする

入力欄が表示されていない場合は、タイトルバーの (検索)ボタンをタップします。

### 3 入力欄に「うちコネ」と入力する

4 ソフトキーボードの 🔍 をタップする

キーボードを接続している場合は、[ENTER]キーを押し ます。

### 5 検索結果から「電力お知らせ」をタップする

「電力お知らせ」の説明画面が表示されます。

### 6 [インストール]ボタンをタップする

表示される内容をご確認ください。

インストールが完了すると、「電力お知らせ」の説明画面 に戻ります。

### 「電力お知らせ」を起動する

インストールが終わったら、アプリの一覧画面 に右のような「電力お知らせ」のアイコンが表 示されます。アイコンをタップして、「電力お知 らせ」を起動します。

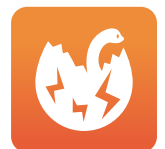

以降、アプリの操作方法の詳細は、『うちコネ「電力お知らせ」 アプリ ユーザーズマニュアル』をご覧ください。

『うちコネ「電力お知らせ」アプリ ユーザーズマニュアル』は、 当社ホームページ

(http://feminity.toshiba.co.jp/feminity/support/user.html) から、ダウンロードしてください。

3客様からご提供いただいた個人情報は、修理やご相談へ の回答、カタログ発送などの情報提供に利用いたします。 利用目的の範囲内で、当該製品に関連する東芝グループ会 社や協力会社に、お客様の個人情報を提供する場合があり ます。

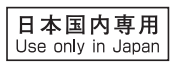